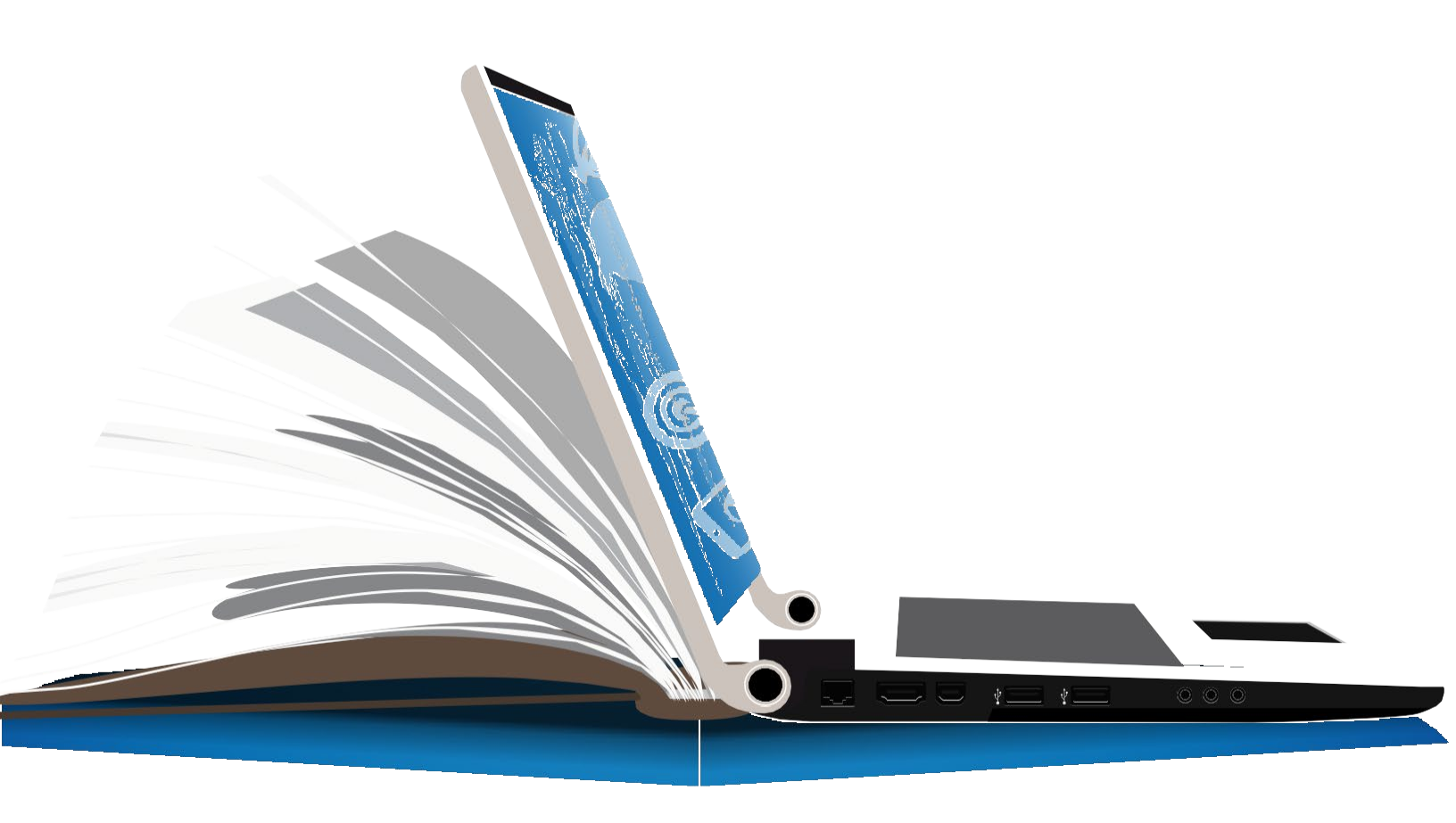

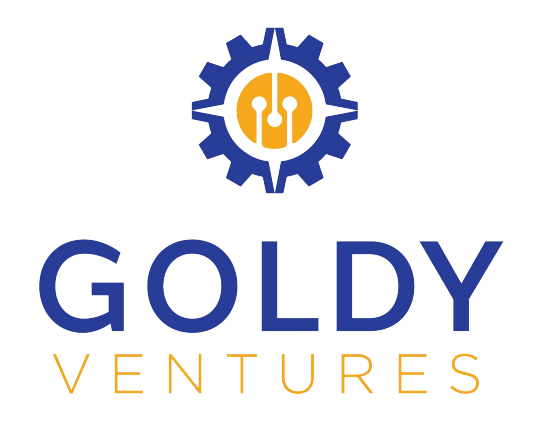

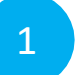

Step 1:

Create an Amazon account if you don't already have one. https://www.amazon.com

Step 2: Check your email.

Step 3:

Step 4:

bottom left corner of the webpage.

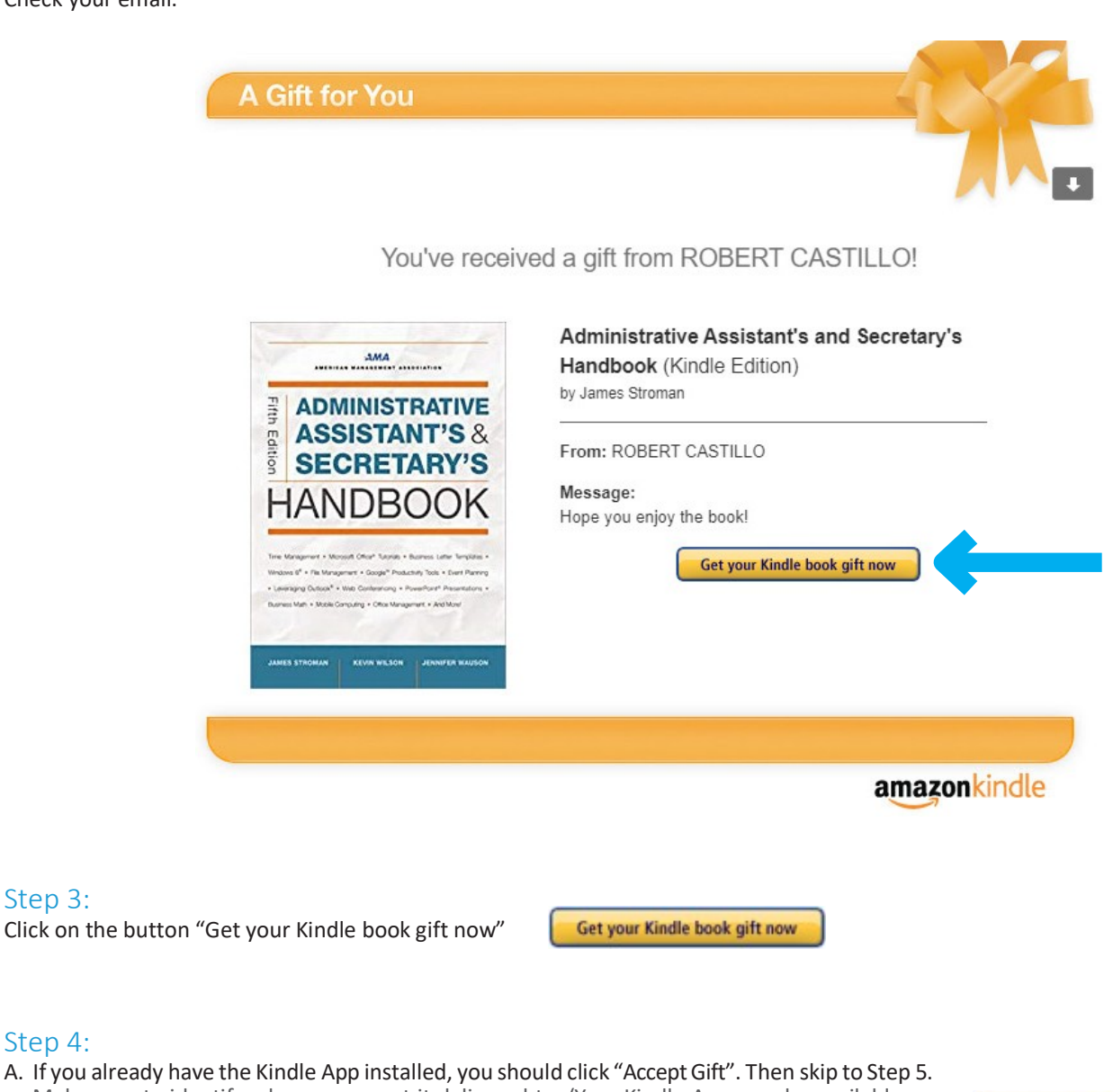

A. If you already have the Kindle App installed, you should click "Accept Gift". Then skip to Step 5. Make sure to identify where you want it delivered to. (Your Kindle App may be available on more than 1 of your devices; phone, iPad, computer. Once the eBook is downloaded you should be able to access it on all devices with the App).

B. If you don't have the Kindle App to download your book into click on "Read on any device" at the

Accept Gift

READ ON ANY DEVICE Get free Kindle app

Accept Gift

3

4

| Accept your Kindle book Giff from ROBERT CASTULO   Image: Comparison of the Comparison of the Comparison                                                                                                    | com to c Store e for               |
|----------------------------------------------------------------------------------------------------|------------------------------------|
| <complex-block></complex-block>                                                                                                    | com<br>to<br>s Store<br>e for<br>· |
| A contrast of the free app, enter your mobile phone number.                                                                                                    | e for                              |
| <complex-block><pre>status and the status and the status and the status and status and stat</pre></complex-block>                                                                                                    | e for                              |
| Related video shorts (0) upload your video<br>Section and a first simple<br>Related video shorts (0) upload your video<br>Section and a first simple<br>Related video shorts (0) upload your video<br>Section and a first simple<br>Related video shorts (0) upload your video<br>Section and a first simple<br>Related video shorts (0) upload your video<br>Section and a first simple<br>Related video shorts (0) upload your video<br>Related video shorts (0) upload your video<br>Related video                                                                                                    |                                    |
| Sind a free single<br>Deliver to<br>The standard of the single<br>Deliver to<br>The standard of the single<br>Deliver to<br>The standard of the single<br>Deliver to<br>The standard of the single<br>Deliver to<br>The standard of the single<br>Deliver to<br>The standard of the single<br>Deliver to<br>The standard of the single<br>Deliver to<br>Deliver to<br>Delive | ~                                  |
| Determine the free app, enter your mobile phone number.<br>Enter your email or mobile phone number<br>The app is on the way! Please check your email.                                                                                                    | ~                                  |
|                                                                                                    |                                    |
| Get the Kindle App       Image: Control of the start address labelers and well show you s like it a devended to the food a App. Then you can late reading tools         Develope Tools       Image: Control of the start address labelers and well show you s like it a devended to the food a App. Then you can late reading tools         Develope Tools       Image: Control of the start address labelers and well you you s like it a devended to the food a App. Then you can labele you well at a making plane reading.         Develope Tools       Image: Control of the start         Image: Control of the start       Image: Control of the start         Image: Control of the start       Image: Control of the start         Image: Control of the start       Image: Control of the start         Image: Control of the start       Image: Control of the start         Image: Control of the start       Image: Control of the start         Image: Control of the start       Image: Control of the start         Image: Control of the start       Image: Control of the start         Image: Control of the start       Image: Control of the start         Image: Control of the start       Image: Control of the start         Image: Control of the start       Image: Control of the start         Image: Control of the start       Image: Control of the start         Image: Control of the start       Image: Control of the start         Image: Control of the start                                                                                                    |                                    |
| Set the Kindle App       Image: Computer work before the device register.         Image: Computer work before the register of the device register.       Image: Computer work before register.         Image: Computer work before the register of the device register.       Image: Computer work before register.         Image: Computer work before register.       Image: Computer work before register.         Image: Computer work before register.       Image: Computer work before register.         Image: Computer work before register.       Image: Computer work before register.         Image: Computer work before register.       Image: Computer work before register.         Image: Computer work before register.       Image: Computer work before register.         Image: Computer work before register.       Image: Computer work before register.         Image: Computer work before register.       Image: Computer work before register.         Image: Computer work before register.       Image: Computer work before register.         Image: Computer work before register.       Image: Computer work before register.         Image: Computer work before register.       Image: Computer work before register.         Image: Computer work before register.       Image: Computer work before register.         Image: Computer work before register.       Image: Computer work before register.         Image: Computer work before register.       Image: Computer work before register. <td></td>                                                                                                    |                                    |
|                                                                                                    |                                    |
| Access Thousands of Free eBooks with the Kindle App 🛸 Index 🛪 🖷                                                                                                    |                                    |
| Amazon.com <do-not-reply@amazon.com> 11:24 AM (0 minutes ago) 🙀 K</do-not-reply@amazon.com>                                                                                                    |                                    |
| Dear Kindle Reader,                                                                                                    |                                    |
| Thank you for your interest in the free Kindle App. In order to download the Kindle app, please open this email on your phone or tablet, and then click the link below to go to your ap store for download. You can also click this link on your PC or Mac to download the free Kindle desktop app.                                                                                                    |                                    |
| Download the free Kindle reading app                                                                                                    |                                    |
| With your free Kindle App, you will get access to a great selection of over 3 million Kindle Books, lowest prices, and thousands of free eBooks .                                                                                                    |                                    |
| Happy reading,                                                                                                    |                                    |
| Kindle Books Team                                                                                                    |                                    |
|                                                                                                    |                                    |

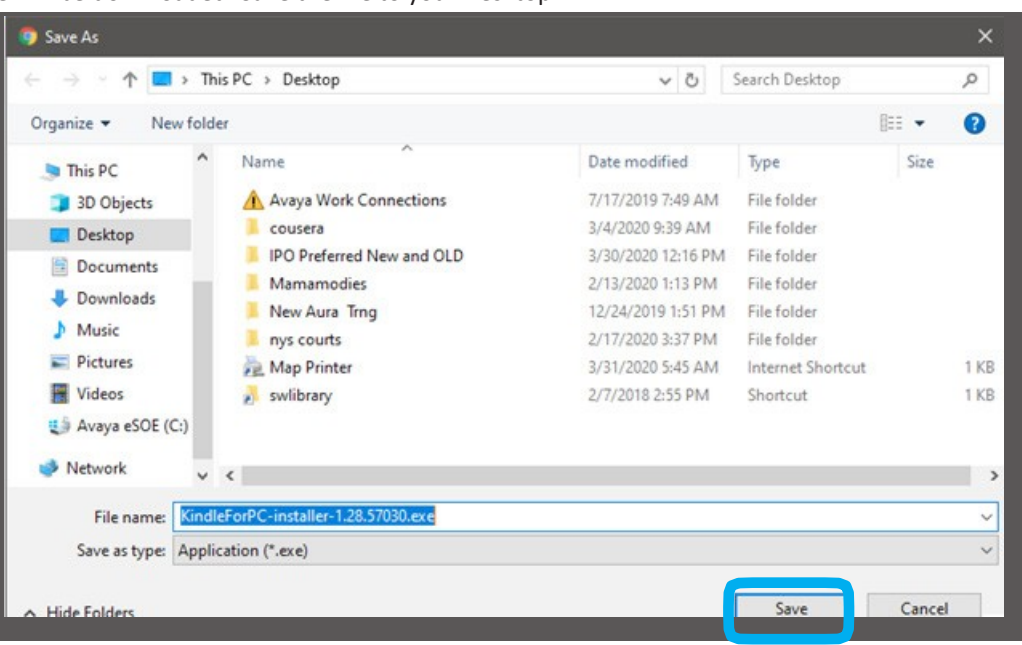

An executable file will be downloaded. Save the file to your Desktop.

Double click and run the executable file. Follow the on-screen prompts to install the software.

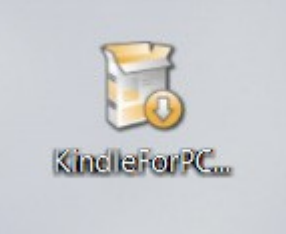

Accept gift. You may be required to log into your Amazon account. You can choose where to review your gift/eBook.

|                                  | Account: <b>tkelso@avaya.com</b><br>Not you? <u>Sign Out</u>                                                                  |
|----------------------------------|----------------------------------------------------------------------------------------------------|
|                                  | Accept Gift                                                                                                    |
|                                  | By clicking "Accept Gift," you agree to<br><u>Amazon's Conditions of Use</u> and <u>Kindle Store</u><br><u>Terms of Use</u> . |
|                                  | Deliver to:                                                                                                    |
|                                  | Kindle Cloud Reader 🗸                                                                                                    |
|                                  | Learn how this works or exchange for gift credit. ~                                                                           |
| onto Step 5 to access your eBook |                                                                                                    |

| -                     |
|-----------------------|
| 5                     |
| $\boldsymbol{\smile}$ |

#### Step 5:

Now that you have accepted the book you have some options to access your eBook: (A) In your newly downloaded or existing Kindle App, (B) Read on the Kindle Cloud reader or (C) Request it to be sent to another of your devices.

| You have accepted your gift. Administrative Assistant's and Secretary's Handbook will be auto-delivered wirelessly to Michelle's Kindle for PC via Amazon Whispernet. You can go to your Kindle to start reading.                    |  |  |  |  |  |
|----------------------------------------------------------------------------------------------------|--|--|--|--|--|
| <ul> <li>If the item does not appear automatically in Kindle for PC, please go to Menu and choose Sync and Check for New Items.</li> <li>If you experience trouble with Kindle for PC, please check our help. Click here.</li> </ul> |  |  |  |  |  |
| Go to Kindle for PC                                                                                                    |  |  |  |  |  |
| Continue shopping the Kindle Store View a summary of your gift                                                                                                    |  |  |  |  |  |
|                                                                                                    |  |  |  |  |  |

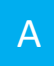

#### Step 5, Option A:

Click the "Go to Kindle for PC" button on the Amazon confirmation page to open. Then click the "Open Kindle" button if prompted.

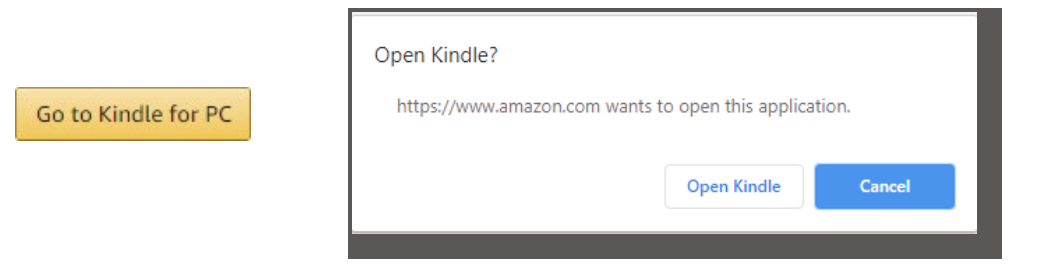

Select the book from the "Downloaded" section of your Kindle Library.

| Recent ~               | III = | Search Titles & Authors                                                                                                    | ٩ |
|------------------------|-------|----------------------------------------------------------------------------------------------------|---|
| Library                | С     |                                                                                                    |   |
| All                    | 52    | AND VEW                                                                                                    |   |
| Downloaded             | 1     | ASSISTANT'S &                                                                                                    |   |
| PDFs                   | 0     | HANDBOOK                                                                                                    |   |
| Collections            | + ↑↓  | The Manuser's House That " have a Name in Manu See Tenton in<br>House IP - the Anapose is hard? Manufacture IA fain Manu<br>- I wanting that " faint Contemport, in Australian" Amounts in<br>House hard - House Security - Development - Addition |   |
| Search Collection Name | ٩     |                                                                                                    |   |

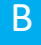

#### Step 5, Option B:

Click the "Read now in Kindle Cloud Reader" button. Your eBook will open using Amazon's web based cloud reader.

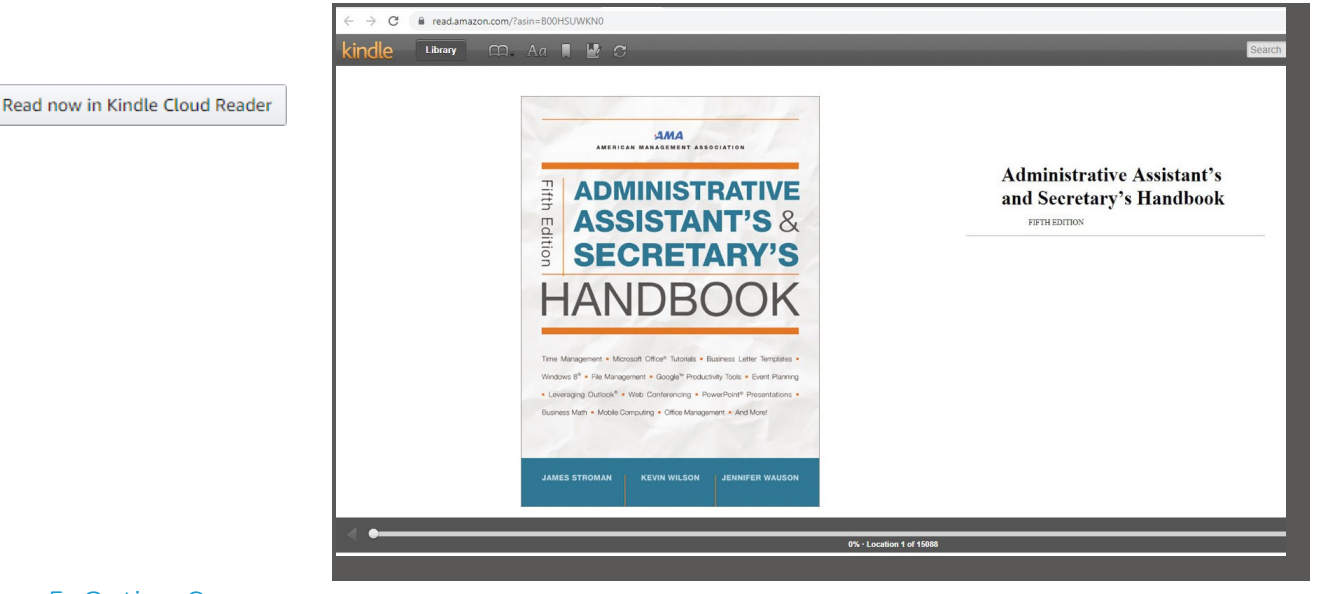

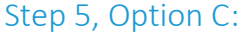

Please follow the manufacture's instructions for your device on how to download eBooks.

C

#### Using the Kindle Reader for PC:

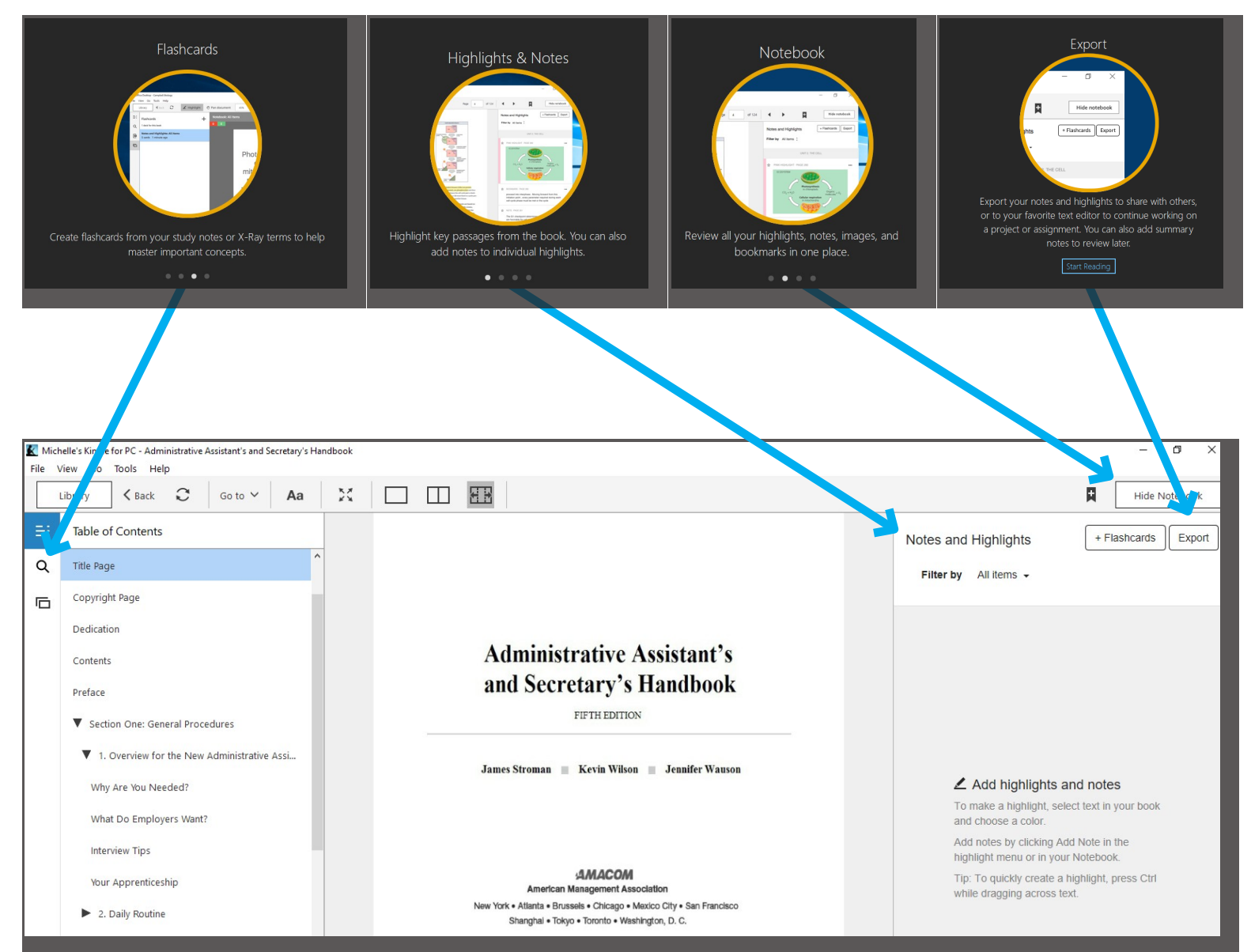